# How To Add A Dual Club Or Transfer In Sport80

|                                       | « | Members > Dave Foulkes                                   |                                                                                                    |
|---------------------------------------|---|----------------------------------------------------------|----------------------------------------------------------------------------------------------------|
|                                       |   | Profile                                                  | Dave Foulkes                                                                                                    |
| Liam Foulkes                          | ~ | Individual Membership                                    | liam.foulkes@cricketireland.ie                                                                                                    |
| Home                                  |   | CICA Membership                                          |                                                                                                    |
| Members                               |   | Dual Clubs & Transfers                                   |                                                                                                    |
| Programmes<br>Courses<br>Competitions |   | Coaching<br>Officiating<br>Safequarding                  | GENERAL INFORMATION                                                                                                    |
| Events<br>Purchase History<br>Admin   | ~ | CPD<br>Addresses<br>Entries<br>Communication Preferences | <ul> <li>18th Mar 2002</li> <li>+353 43452545354</li> <li>29 Daneswell Place, Christchurch, Dublin, Dublin, Republic of Ireland, yfdkjfy</li> </ul> |
|                                       |   | Create Own User Account                                  | ADDITIONAL INFORMATION Individual Membership Current                                                                                                |

| 2 Click "Dua                                                        | l Clubs & Transfer                                                                   | s"                                                                                                    |
|---------------------------------------------------------------------|--------------------------------------------------------------------------------------|----------------------------------------------------------------------------------------------------|
| CRICKET<br>IRELAND<br>Liam Foulkes V                                | Members > Dave Foulkes Profile Club Memberships Individual Membership                | Dave Foulkes<br>liam.foulkes@cricketireland.le<br>Edit Profile                                                                                                    |
| h Home  Home  Home  Home  Programmes  Courses  Competitions  Events | CICA Membership<br>Dual Clubs & Transfers<br>Coaching<br>Officiating<br>Safeguarding | Information<br>GENERAL INFORMATION<br>③ Male                                                                                                    |
| ন্ট Purchase History<br>ট্রঃ Admin 🗸                                | CPD<br>Addresses<br>Entries<br>Communication Preferences<br>Create Own User Account  | image: marked bit in the second second se |

|   |                                                       |                        |                         |            |          | م ہے <mark>ا</mark> ©          |
|---|-------------------------------------------------------|------------------------|-------------------------|------------|----------|--------------------------------|
|   | Dave Foulkes<br>Members > Dave Foulkes > Dua          | l Clubs & Transfers    |                         |            |          |                                |
| × | Profile<br>Club Memberships                           | Dual Clubs & Transfers |                         |            | + Add b  | uel Club Transfer<br>O Records |
|   | CICA Membership<br>Dual Clubs & Transfers<br>Coaching | Duai Club / Transfer   | Status<br>No items to s | Valid From | Exp Date | Actions                        |
| ~ | Officiating<br>Safeguarding<br>CPD                    |                        |                         |            |          |                                |
|   |                                                       |                        |                         |            |          |                                |

| *       |                                                                                                    | α ξ <mark>0</mark> ⊚ |
|---------|----------------------------------------------------------------------------------------------------|----------------------|
|         | Select Dual Club / Transfer Type Members > Dave Foulkes > Dual Club / Transfer > Select Dual Club / Transfer Type |                      |
| ~       | Please select the dual club / transfer type you would like to add.                                                |                      |
|         | Q Search                                                                                                    | + Add                |
|         | Dual Club                                                                                                    | + Add                |
| ry<br>~ |                                                                                                    |                      |
|         |                                                                                                    |                      |

| 5      | Select the club you                                     | wish to transfer to.                                                    |         |
|--------|---------------------------------------------------------|-------------------------------------------------------------------------|---------|
| )<br>~ | < Dave Foulkes - Clu<br>Members > Dave Foulkes > Dual ( | b Transfer<br>Slub / Transfer > Dave Foulkes - Club Transfer            |         |
|        | Dave Foulkes - Club Tran                                | sfer                                                                    |         |
|        | CLUB INFO                                               | Club                                                                    |         |
|        | CERTIFICATION                                           | Please note adding a Club will share your personal information with tha | t club. |
| y<br>~ |                                                         | Prev Adamstown Cricket Club                                             | Next    |
|        |                                                         | Anigos Belfast Cricket Club<br>Arches CC                                |         |
|        |                                                         |                                                                         | Add     |

#### 6 Click "Next"

7

| Dave Foulkes - Club Tran | sfer   |                                                           |                       |
|--------------------------|--------|-----------------------------------------------------------|-----------------------|
| CLUB INFO                | Club   |                                                           |                       |
| ADDITIONAL INFORMATION   |        |                                                           |                       |
| CERTIFICATION            |        | Please note adding a Club will share your personal inform | ation with that club. |
|                          | Club * | CI Test Club (Dublin - 1099) X 🗸                          |                       |
|                          |        |                                                           |                       |
|                          | Prov   | 2/3                                                       | Next                  |
|                          |        |                                                           |                       |
|                          |        |                                                           |                       |
|                          |        |                                                           |                       |
|                          |        |                                                           | Ad                    |
|                          |        |                                                           |                       |

Upload the supporting document from your club, stating that they authorise the transfer.

| )<br>ID<br>s ~ | < Dave Foulkes - Club<br>Members > Dave Foulkes > Dual Clu | Transfer<br>ub / Transfer > Dave Foulkes - Club Tran | nsfer                                                                                 |        |
|----------------|------------------------------------------------------------|------------------------------------------------------|---------------------------------------------------------------------------------------|--------|
|                | Dave Foulkes - Club Trans                                  | fer                                                  |                                                                                       |        |
|                | CLUB INFO                                                  | Additional Information                               |                                                                                       |        |
| 3              |                                                            | Upload *                                             | Please upload a supporting letter from your parent Club. No file selected Choose File |        |
| story<br>~     |                                                            | Prev                                                 | 2/3                                                                                   | Next   |
|                |                                                            |                                                      |                                                                                       | bbA E3 |

A transfer template has been provided that you can use. Please check with your PU if you don't have the template.

Example release letter for Player Transfer

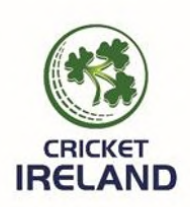

Cricket Ireland Unit 15c Kinsealy Business Park Kinsealy Co Dublin K36Y H61

To whom it may concern,

**Cricket Ireland** would like to acknowledge that **Joe Bloggs** has requested a transfer from our club to **Smash It Cricket Club.** On behalf of **Cricket Ireland**, I confirm that the player is in good standing with the club and has paid all relevant subscriptions owed for the previous season.

Cricket Ireland authorises the transfer of Joe Bloggs from our club to the above stated club.

8

| ~  | embers > Dave Fouries > Duar |                        | 115161                        |              |      |
|----|------------------------------|------------------------|-------------------------------|--------------|------|
|    | Dave Foulkes - Club Tran     | sfer                   |                               |              |      |
| с  | LUB INFO                     | Additional Information |                               |              |      |
| A  | DDITIONAL INFORMATION        |                        |                               |              |      |
| CI | ERTIFICATION                 | United 4               | Please upload a supporting le | Chasses File |      |
|    |                              | upidad *               | Transfers letter templat      |              |      |
|    |                              | Prev                   | 2/                            | /3           | Next |
| ~  |                              |                        |                               |              |      |
|    |                              |                        |                               |              |      |
|    |                              |                        |                               |              | Add  |
|    |                              |                        |                               |              |      |

## **10** Confirm all your details are correct.

| )<br>ND<br>NS V | < Dave Foulkes - Club T<br>Members > Dave Foulkes > Dual Club, | ransfer<br>Transfer > Dave Foulkes - Club | Transfer                                                  |         |
|-----------------|----------------------------------------------------------------|-------------------------------------------|-----------------------------------------------------------|---------|
|                 | Dave Foulkes - Club Transfer                                   |                                           |                                                           |         |
| 3               | CLUB INFO                                                      | Certification                             |                                                           |         |
| s               | CERTIFICATION                                                  | (                                         | I certify all details are accurate to the best of my know | wledge. |
| story<br>~      |                                                                | Prev                                      | 3/3                                                       |         |
|                 |                                                                |                                           |                                                           | Add     |
|                 |                                                                | NR - SEC VINCENTY BUGINEGO BARK           |                                                           |         |

### 11 Click "Add"

| ~ | Dave Foulkes - Club Tran | sfer                                                                                                    |                                                              |                 |
|---|--------------------------|----------------------------------------------------------------------------------------------------|--------------------------------------------------------------|-----------------|
|   | CLUB INFO                | Certification                                                                                                |                                                              |                 |
|   | CERTIFICATION            | 10<br>* 🗹                                                                                                    | ertify all details are accurate to the best of my kno<br>Yes | wledge.         |
| ~ |                          | Prev                                                                                                    | 3/3                                                          |                 |
|   |                          |                                                                                                    |                                                              | bbA 🕄           |
|   | CRICKET                  | reland, 15c kinsealy business park, kinsea<br>view our <u>terms &amp; conditions</u> , privacy po<br>POWEREI | LY, CO DUBLIN. K36 YH61<br>LEY AND COOKE POLICY              | Contact Support |

## **12** This message will pop up confirming your transfer request, click "OK"

| ×<br>ID<br>s × | We are currently reviewing<br>either Complete or Incomp<br>support feature to contact<br>Member | your request. Upon conclusion<br>lete. If you require more inform<br>us. | of our checks, the items status will change to nation on the decision made please use the | ¢ g @ |
|----------------|-------------------------------------------------------------------------------------------------|--------------------------------------------------------------------------|-------------------------------------------------------------------------------------------|-------|
|                | Dave Foulkes - Club Transfe<br>CLUB INFO<br>ADDITIONAL INFORMATION<br>CERTIFICATION             | er<br>Certification                                                      | I certify all details are accurate to the best of my knowledge.                           |       |
| tory<br>V      |                                                                                                 | Prev                                                                     | 3/3                                                                                       | Add   |

## **13** Your profile will show the transfer is pending approval from your PU.

|   | Members > Dave Foulkes > Dua             | Clubs & Transfers    |                  |            |          |                              |            |
|---|------------------------------------------|----------------------|------------------|------------|----------|------------------------------|------------|
| ~ | Profile<br>Club Memberships              | Dual Clubs & Tra     | ansfers          |            |          | + Add Dual Club              | / Transfer |
|   | Individual Membership<br>CICA Membership | Dual Club / Transfer | Status           | Valid From | Exp Date | Club                         | Actions    |
|   | Dual Clubs & Transfers                   | Club Transfer        | Pending Approval |            |          | CI Test Club (Dublin - 1099) | :          |
|   | Coaching                                 |                      |                  |            | )        |                              |            |
|   | Officiating                              |                      |                  |            |          |                              |            |
|   | Safeguarding                             |                      |                  |            |          |                              |            |
| ~ | CPD                                      |                      |                  |            |          |                              |            |
|   | Addresses                                |                      |                  |            |          |                              |            |
|   | Entries                                  |                      |                  |            |          |                              |            |
|   | Communication Preferences                |                      |                  |            |          |                              |            |
|   |                                          |                      |                  |            |          |                              |            |